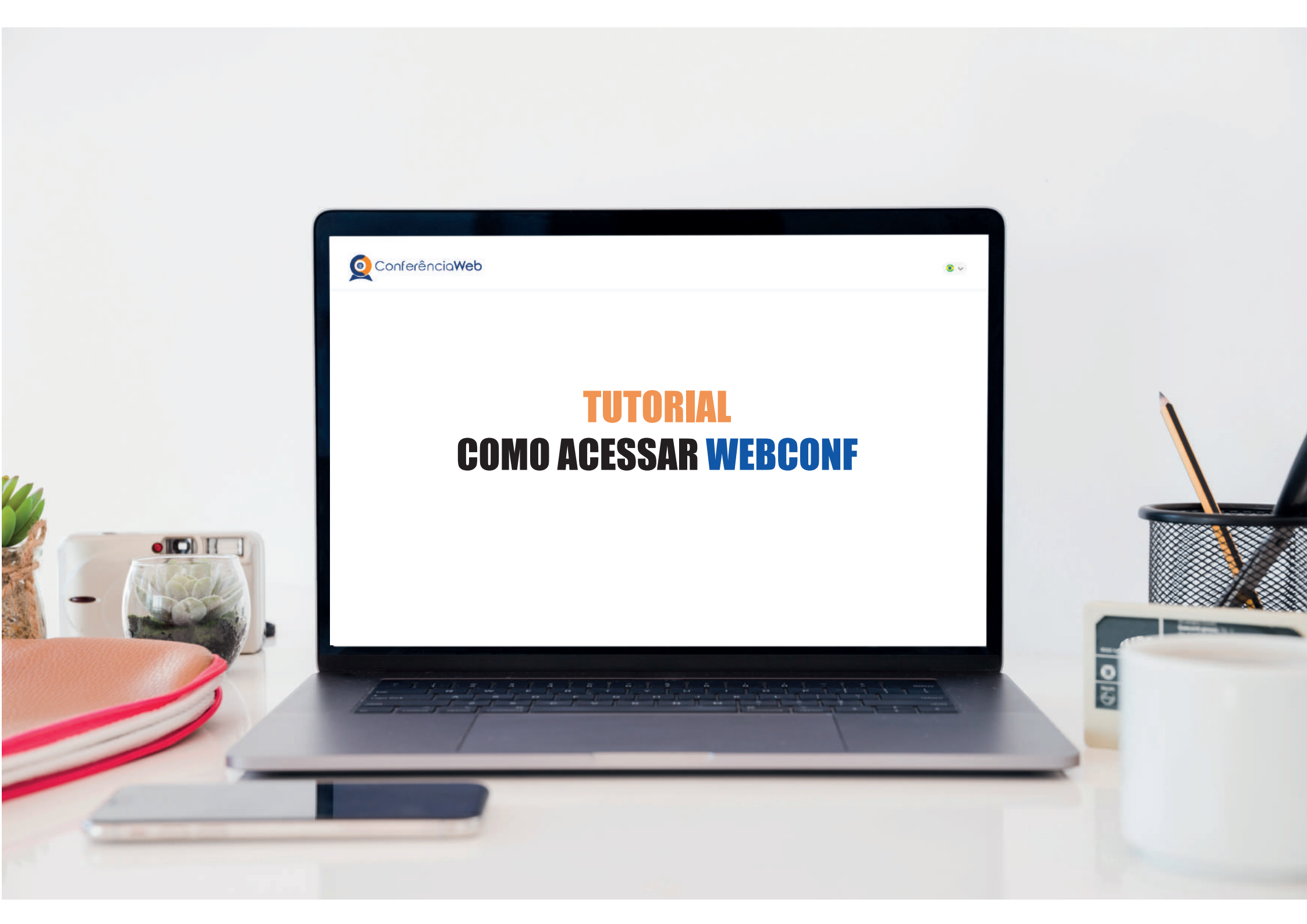

# Acesse o link que foi enviado via e-mail.

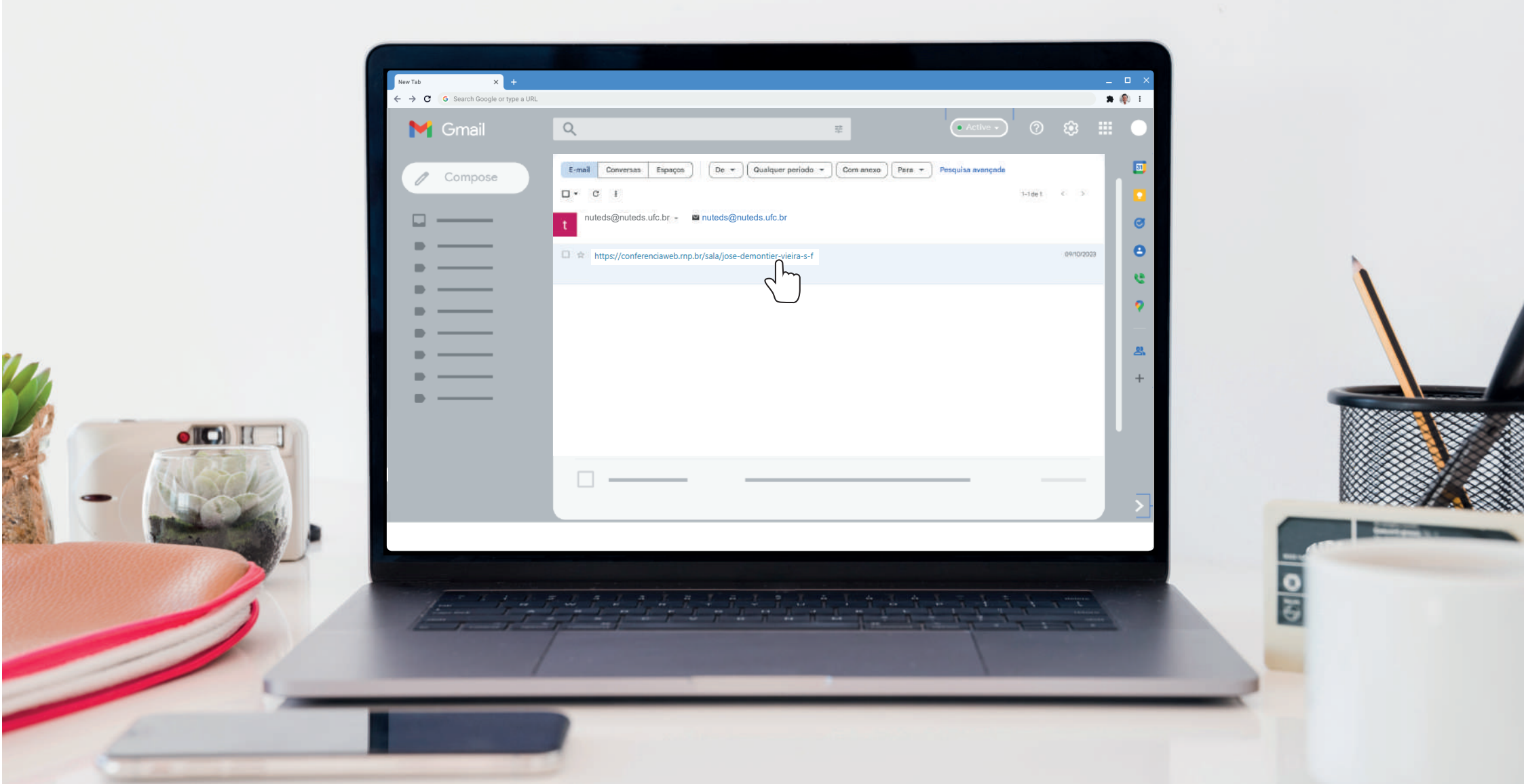

# Ao acessar o link, você irá clicar em "Entrar como convidado".

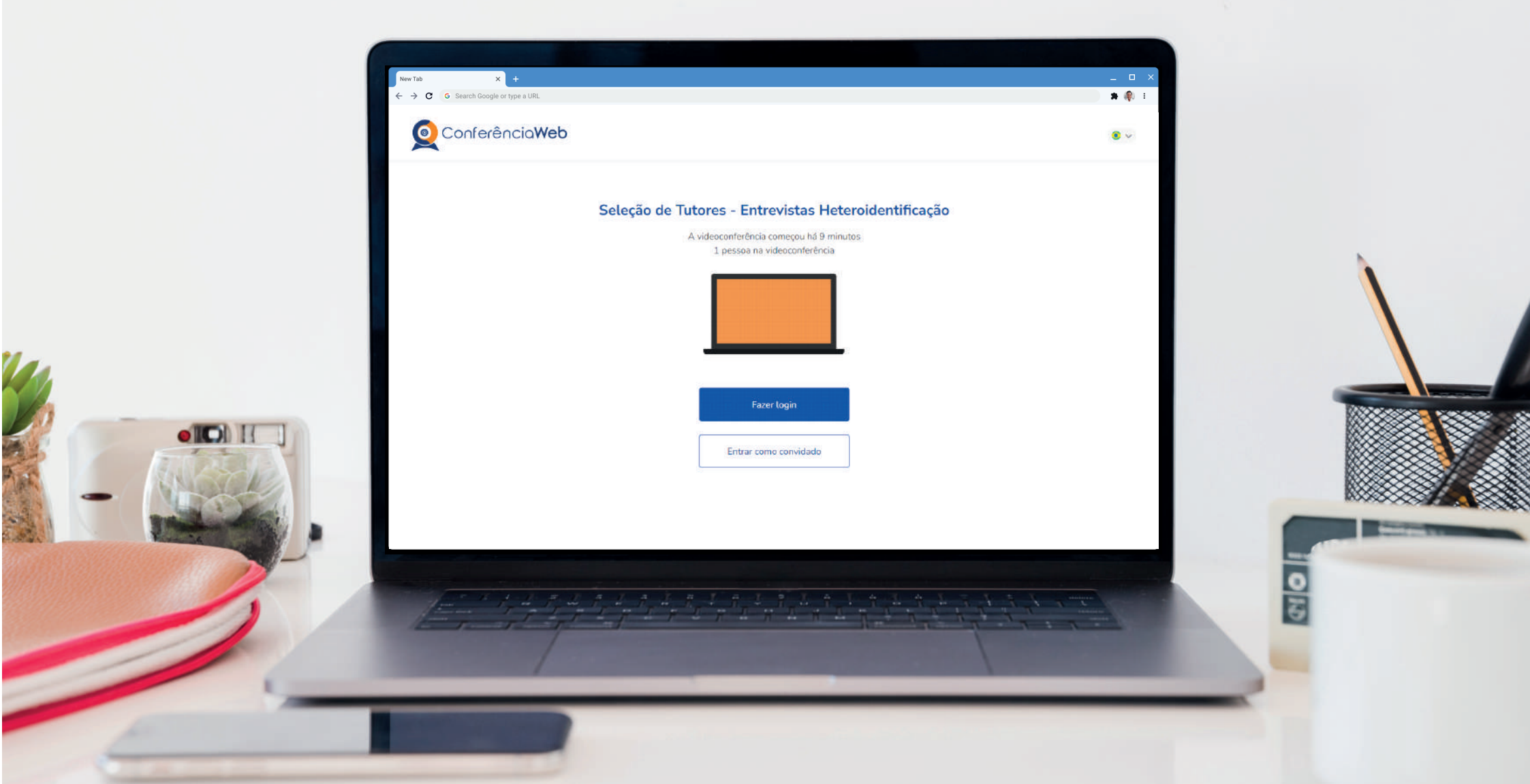

# Digite seu nome, sobrenome e um e-mail válido. Depois, basta clicar em "Entrar".

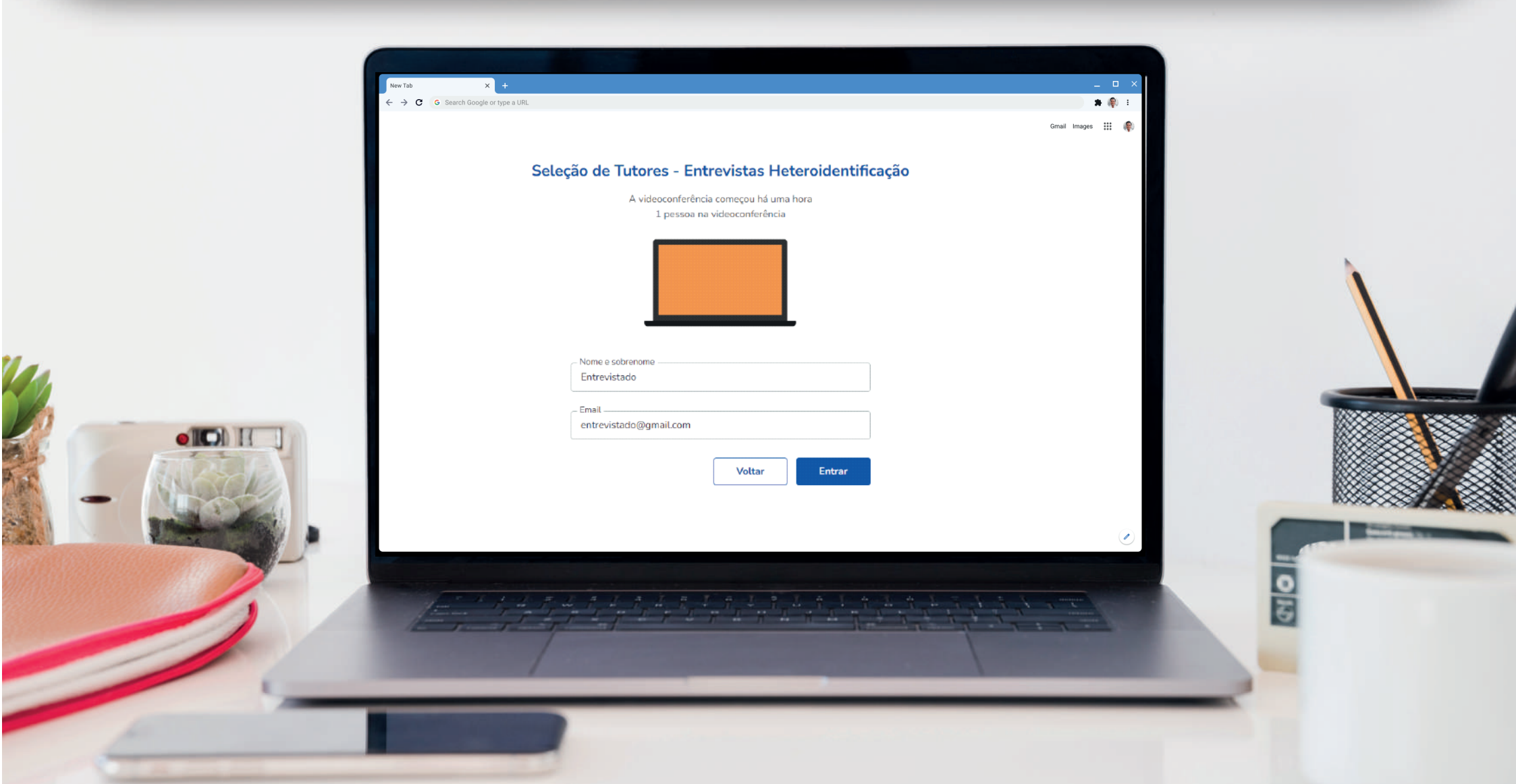

## Após preencher os dados no passo 3, clique em "Entrar".

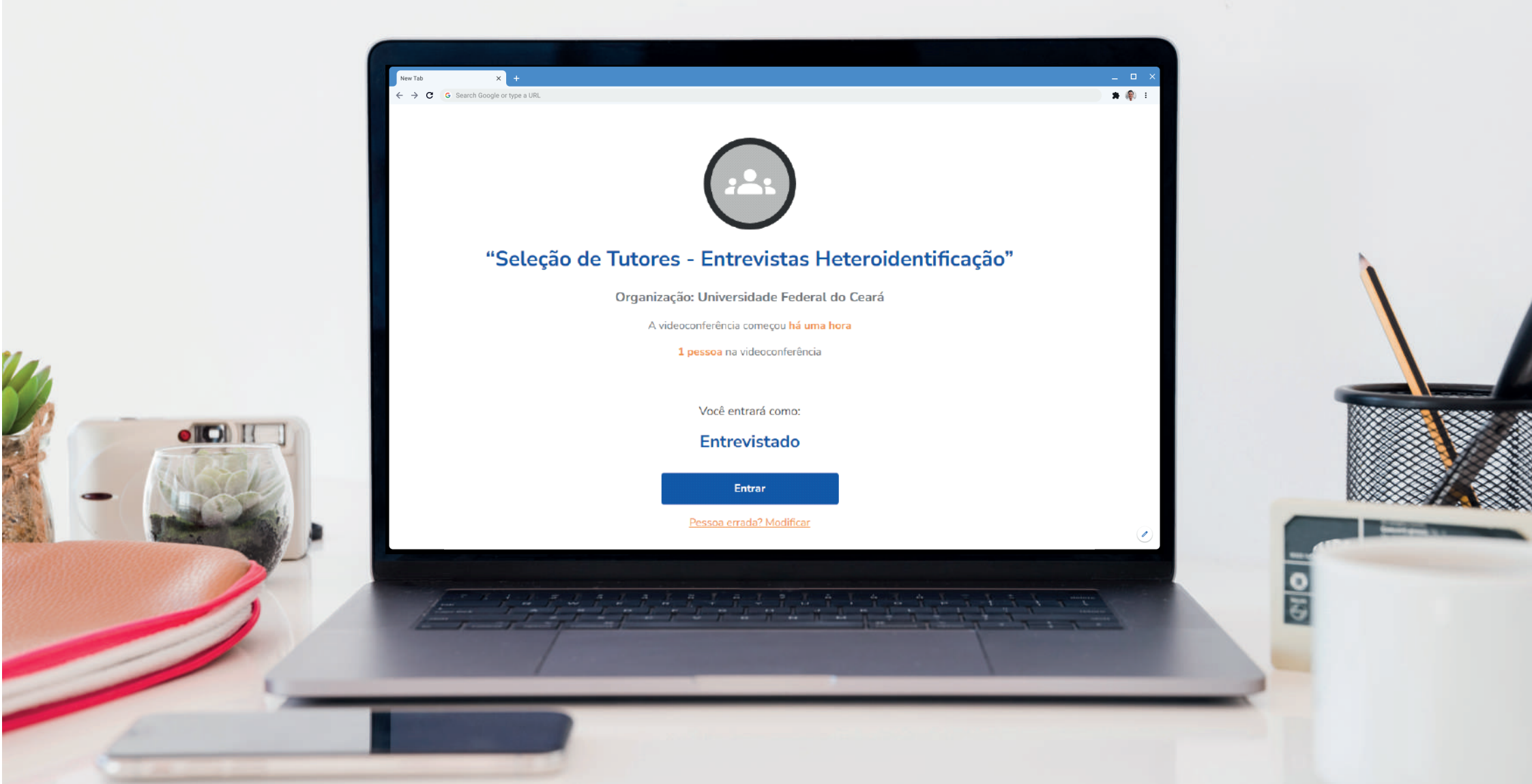

# Ao solicitar acesso, aguarde a resposta do moderador para que possa acessar a sala.

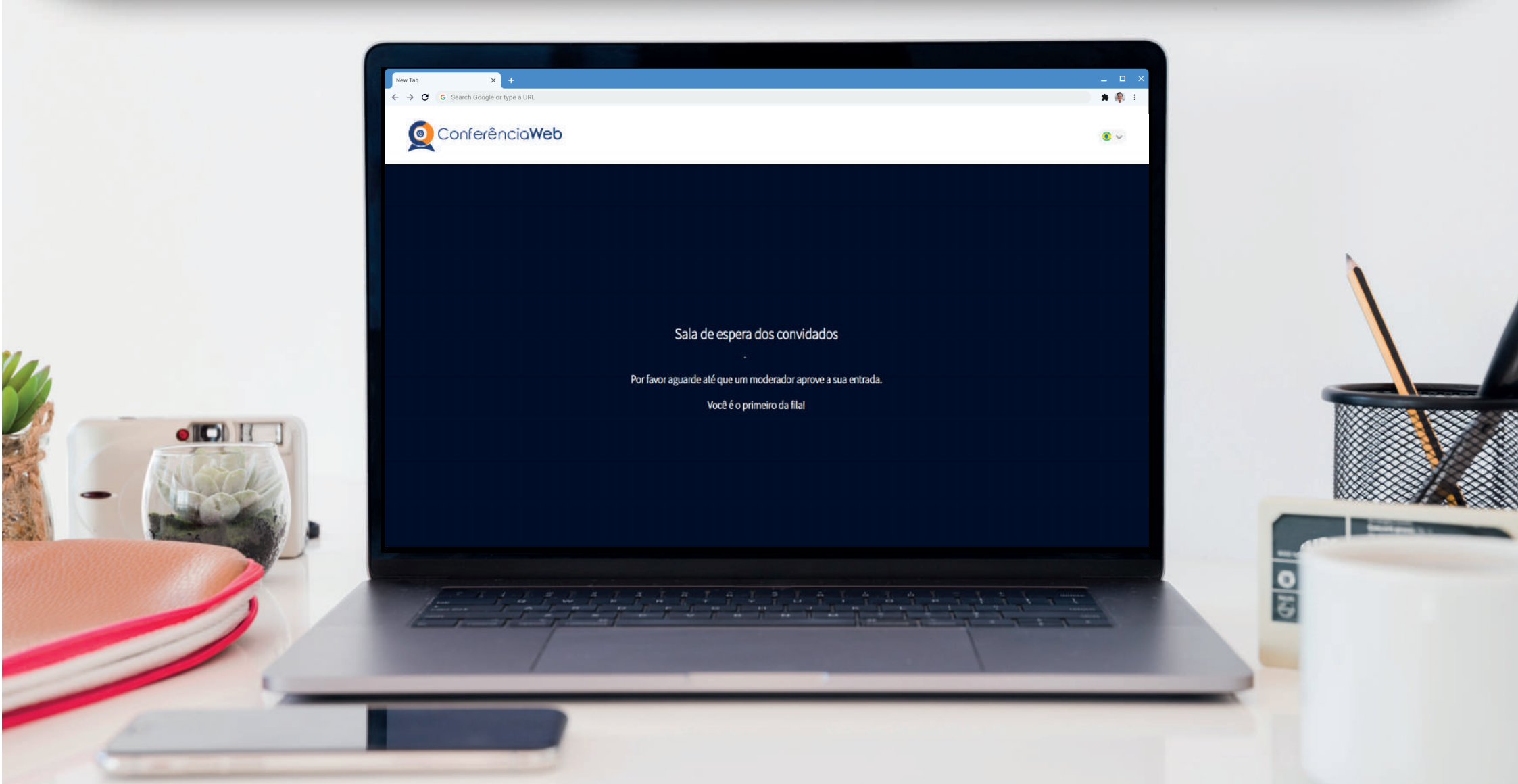

# Habilite seu microfone clicando no ícone microfone.

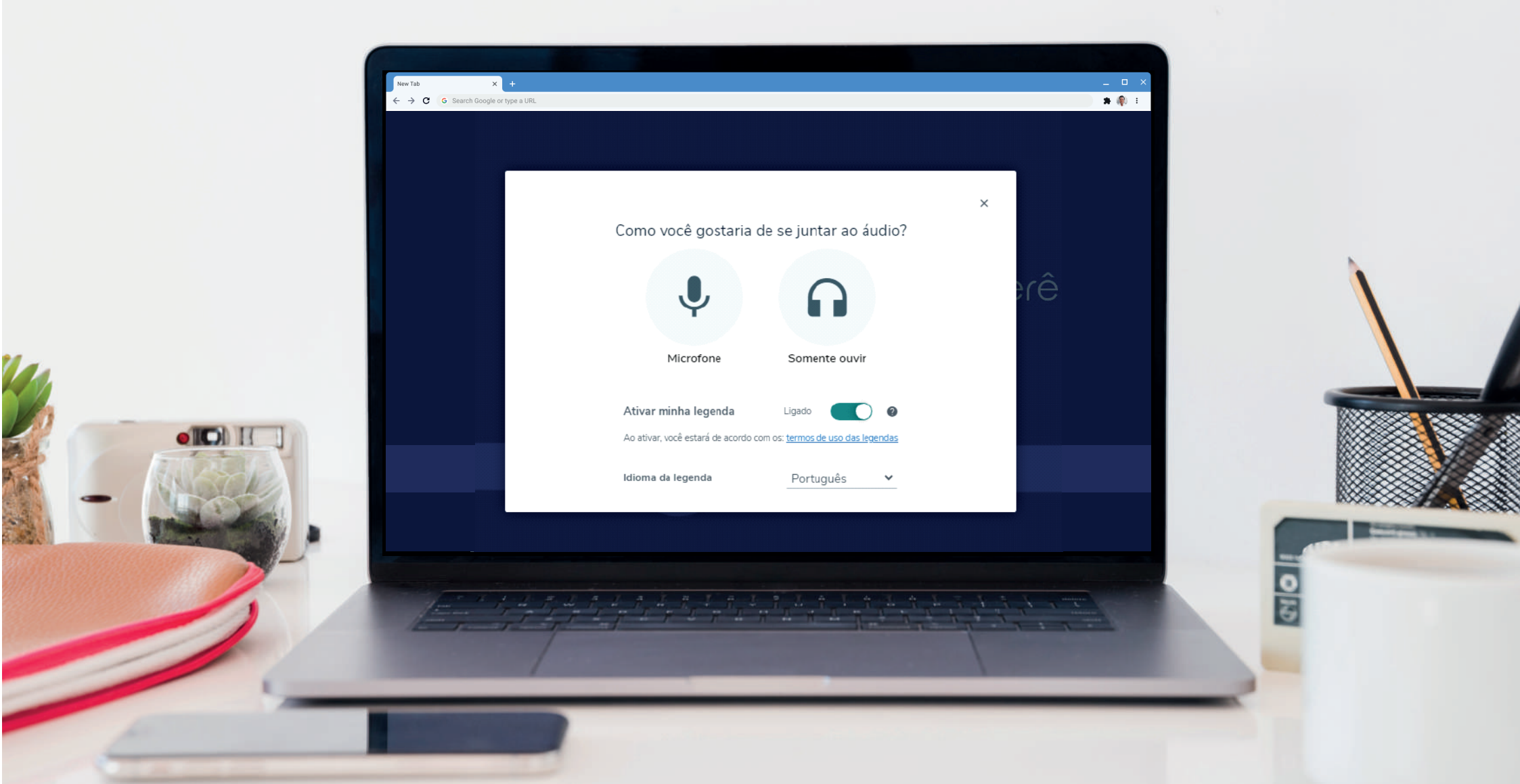

## **Passo 6.1**

# Caso apareça uma mensagem no canto superior esquerdo da tela, solicitando a permissão para ativar o microfone, clique em "Permitir".

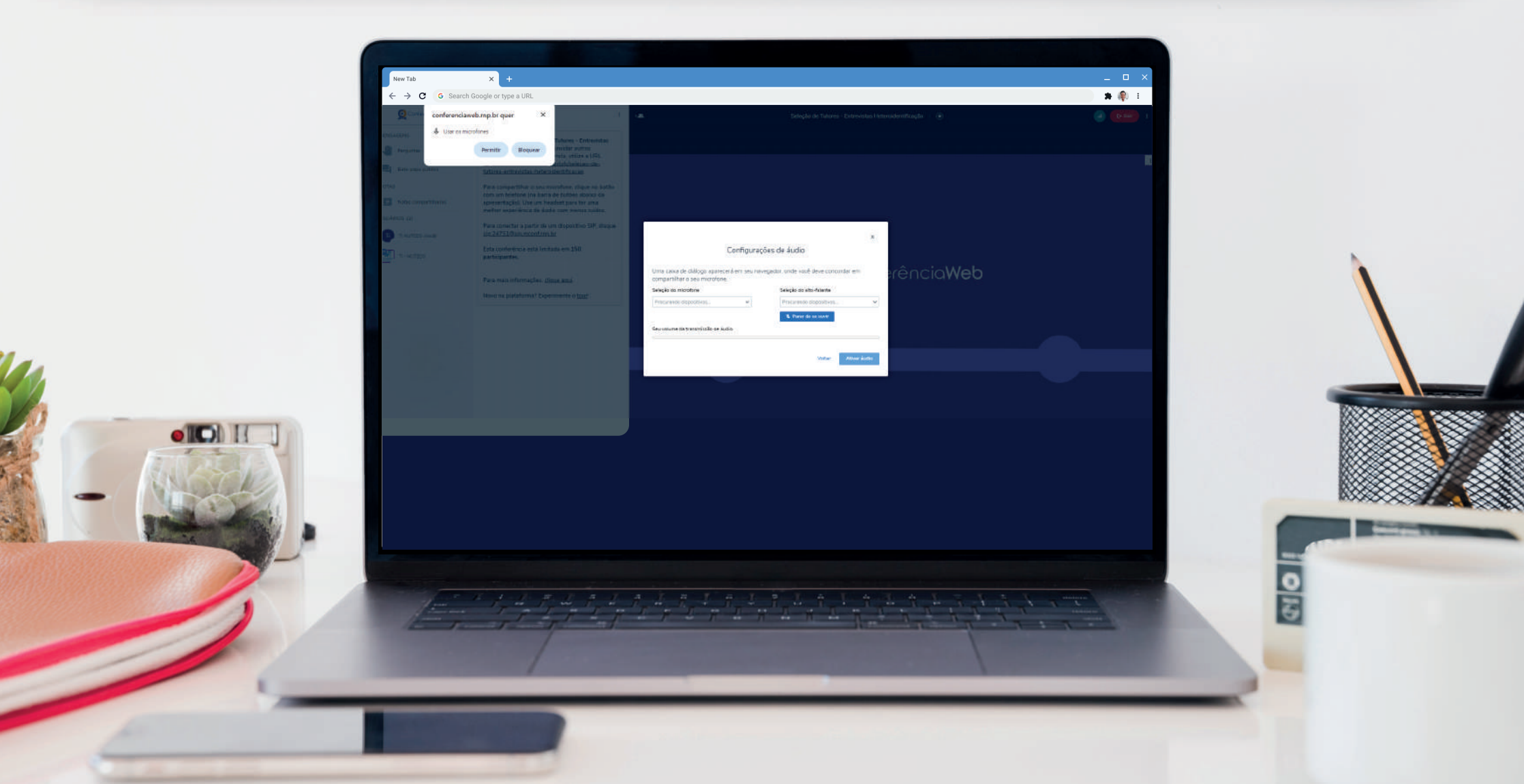

## Após o passo anterior, clique em "Ativar áudio".

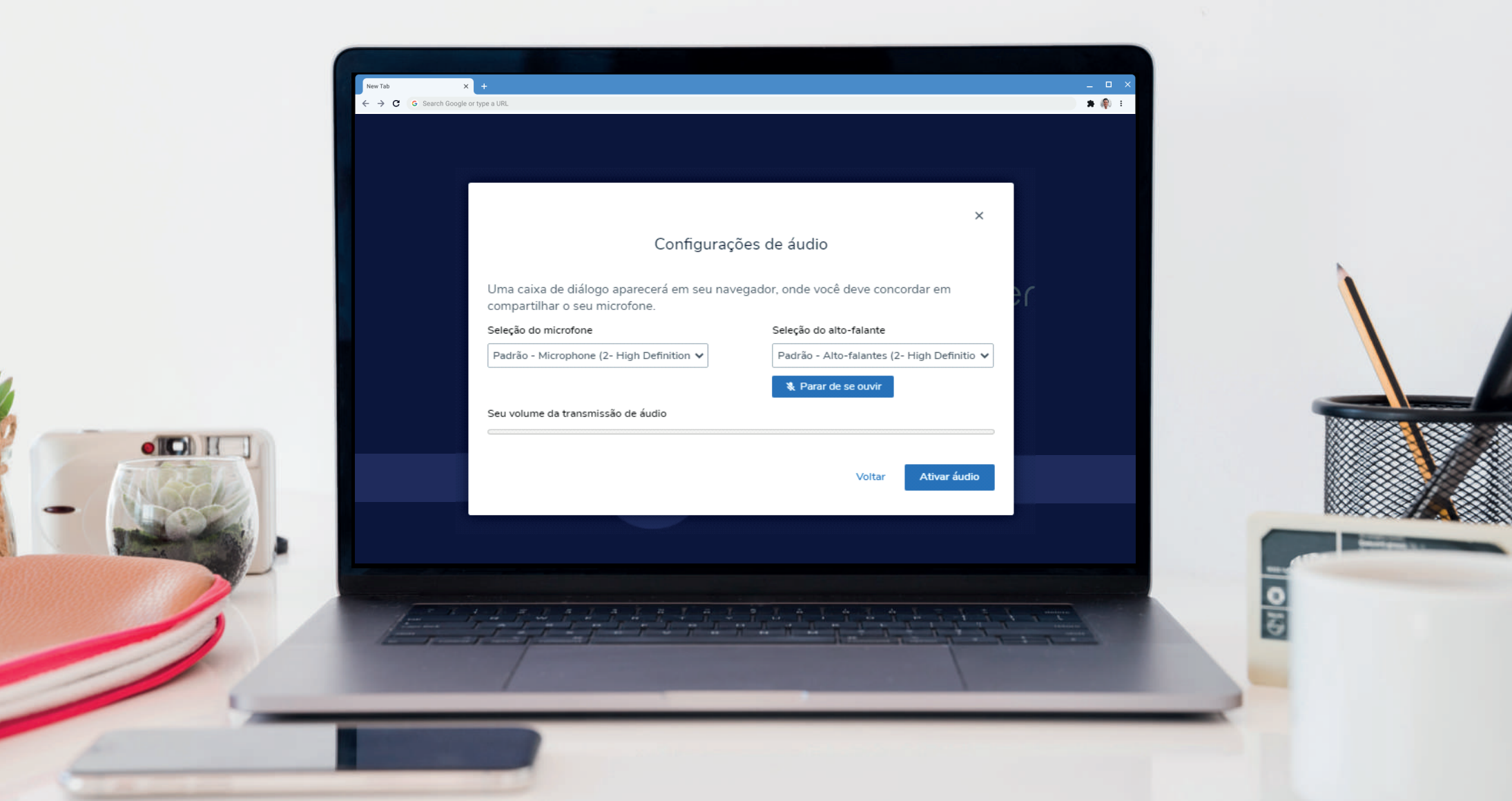

## Para ativar sua câmera, clique no ícone câmera.

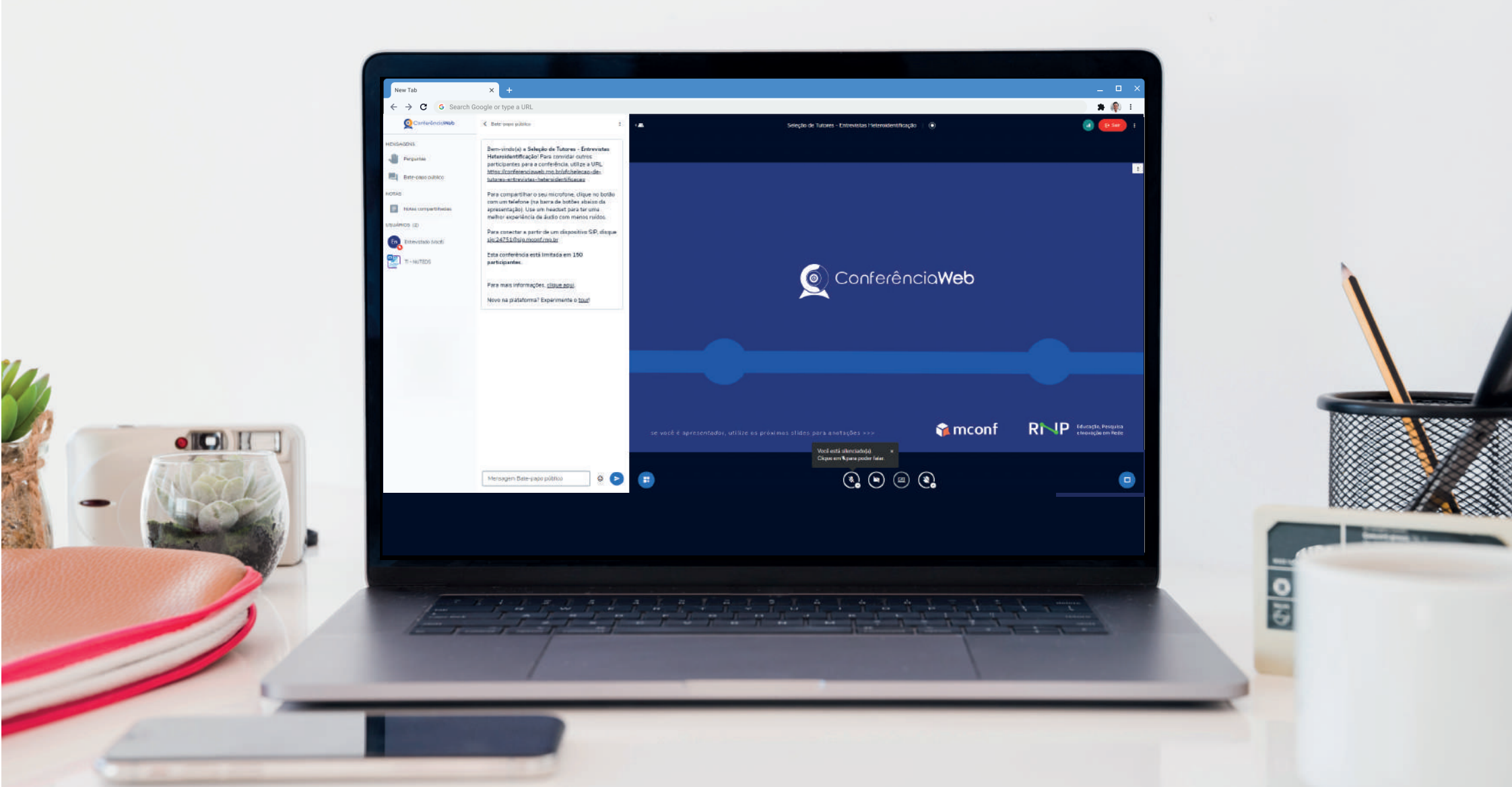

# Caso apareça uma mensagem no canto superior esquerdo da tela, solicitando a permissão para ativar a câmera, clique em "Permitir".

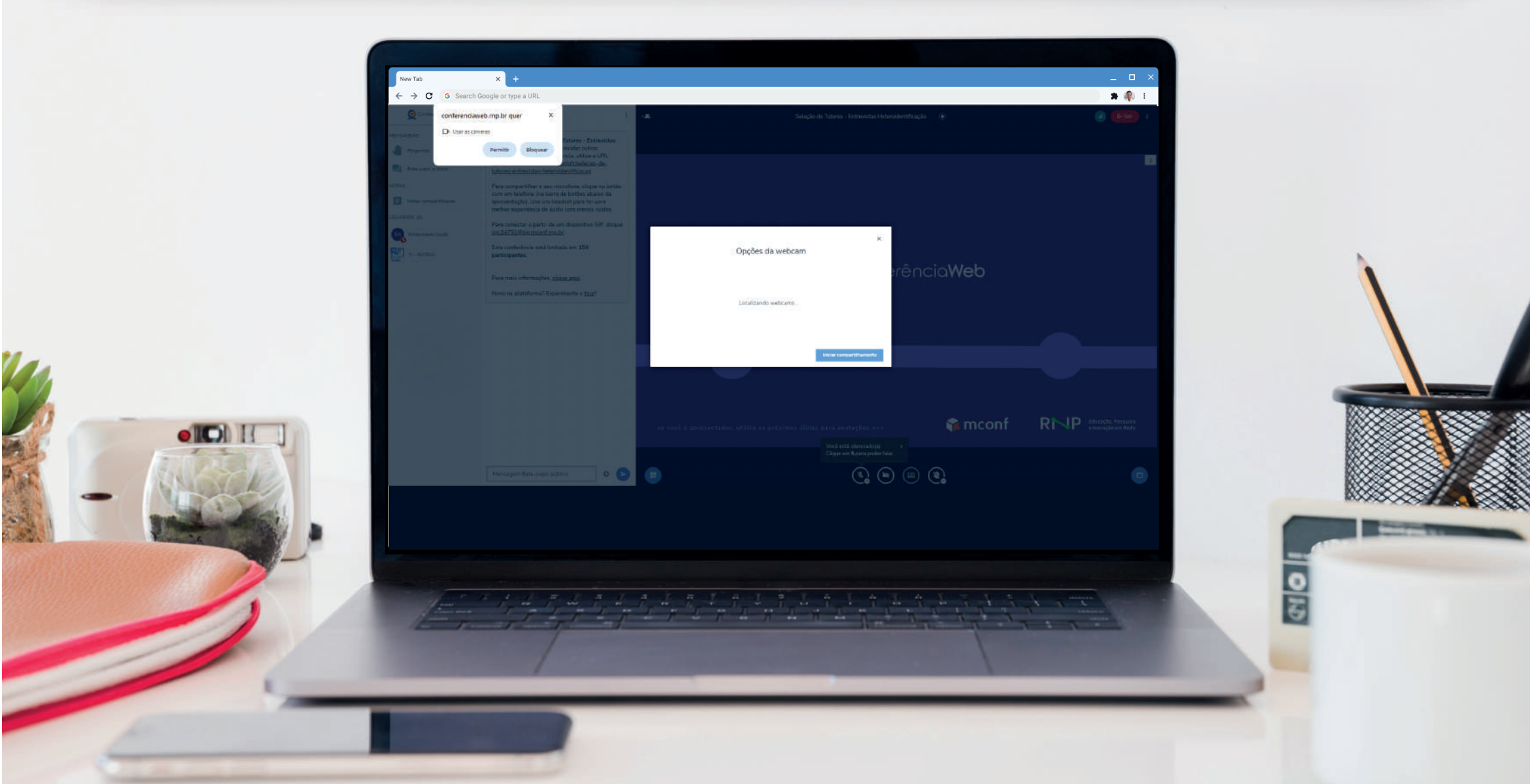

# Após a permissão da sua webcam, ela estará habilitada, bastando clicar em "Iniciar compartilhamento".

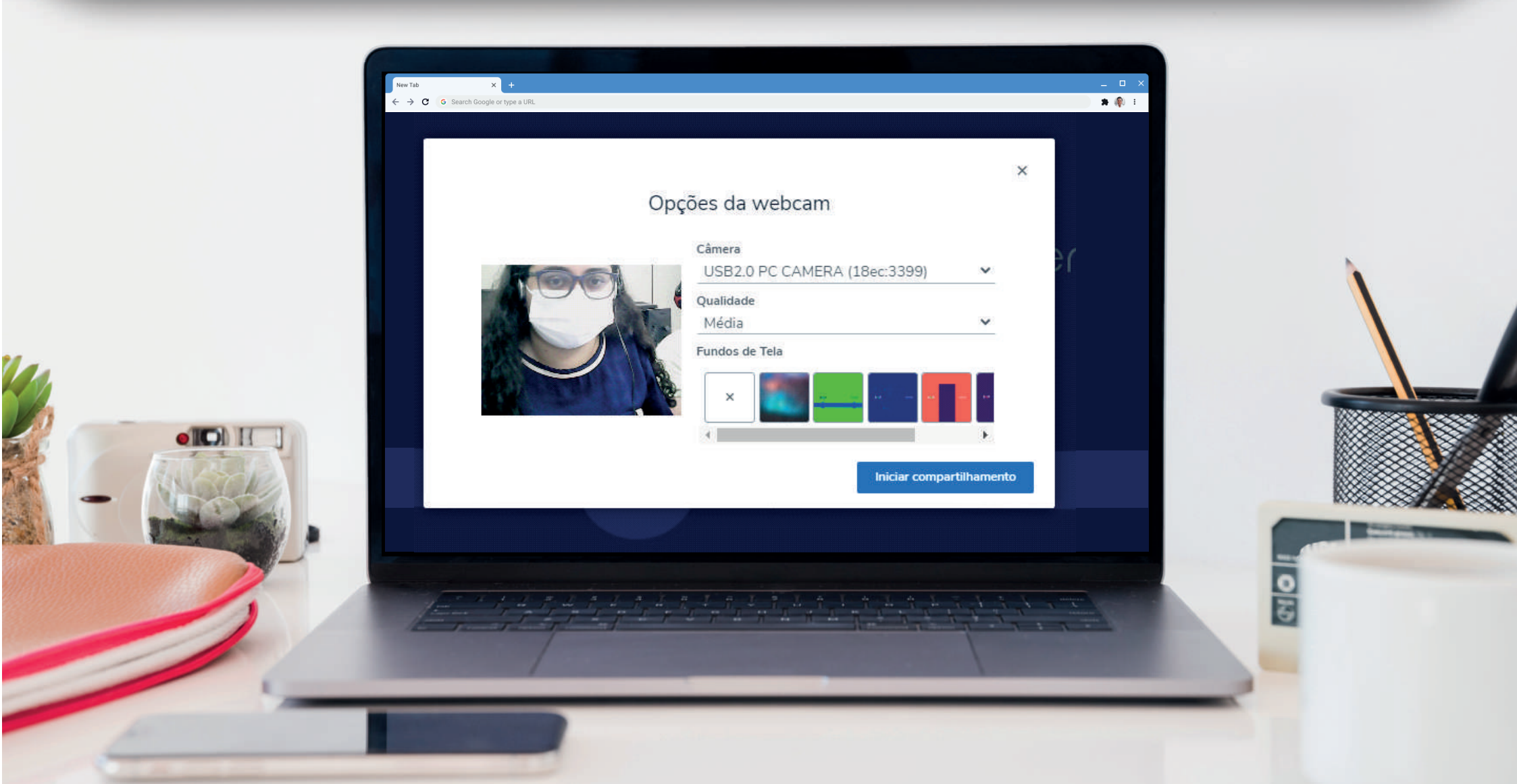

#### Após esse processo,

# caso seu microfone esteja desligado, basta clicar no ícone do microfone.

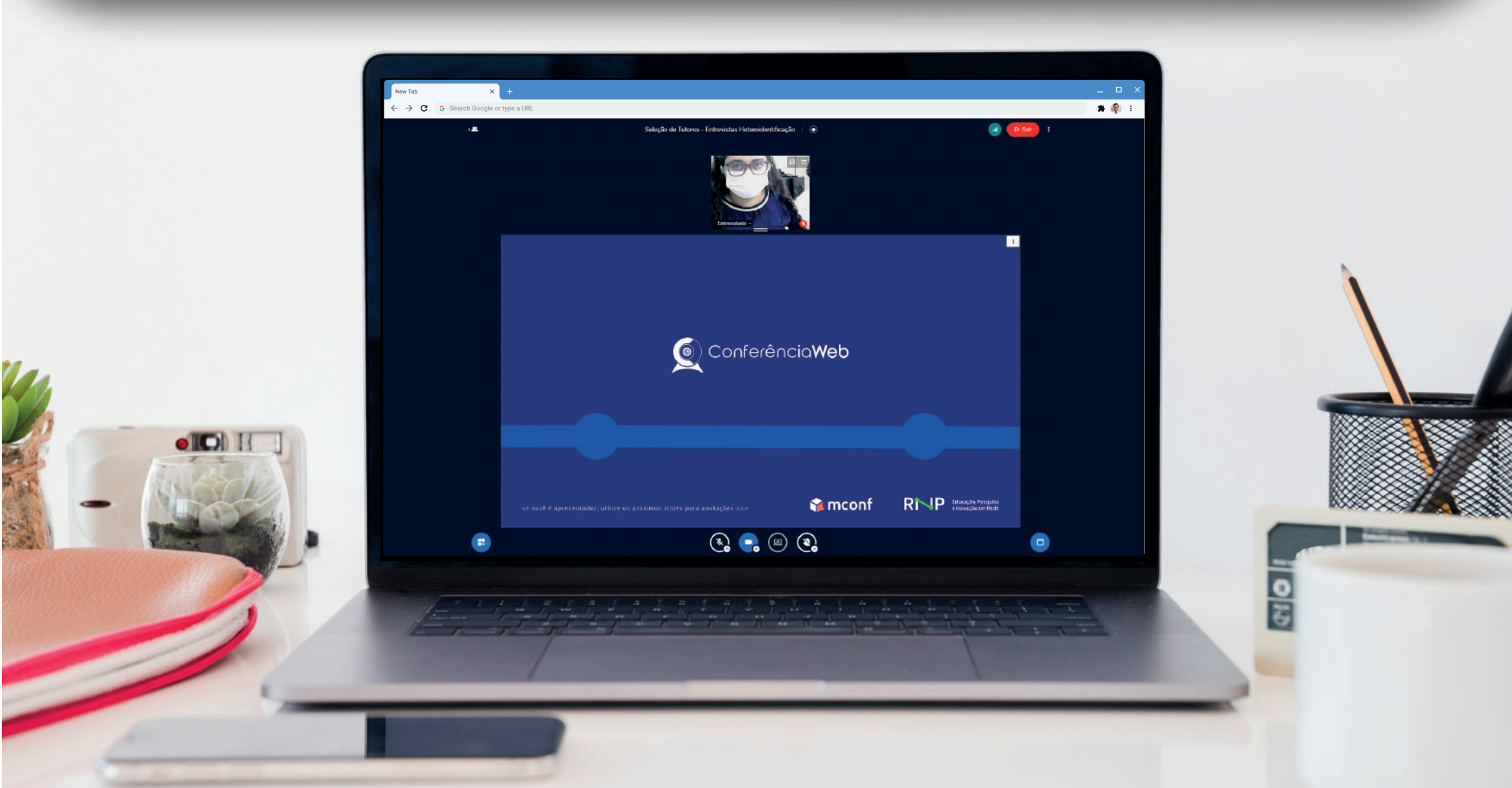

## **Passo 11.1**

## Com a câmera e o microfone ligados, os ícones ficam selecionados na cor azul.

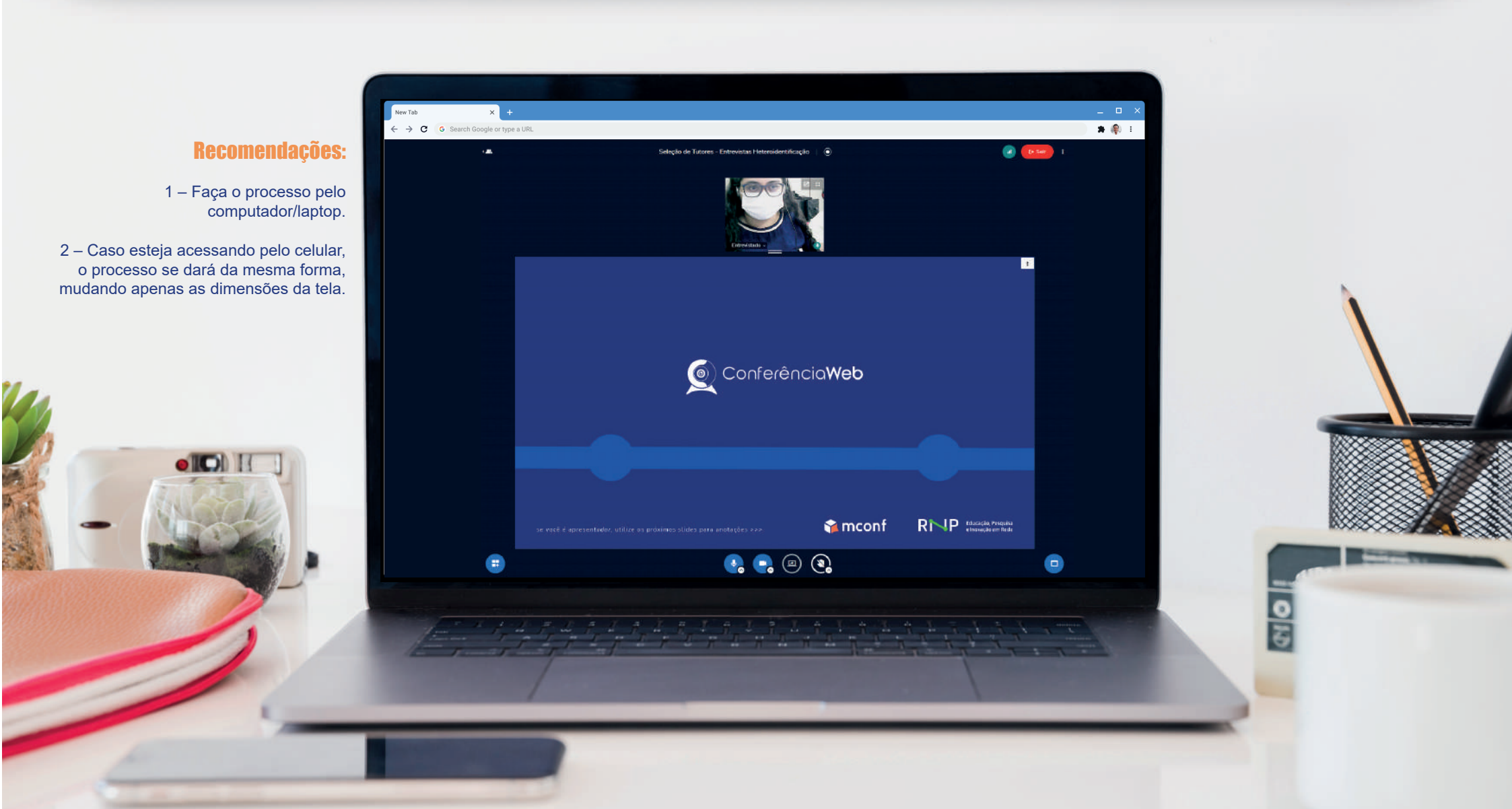

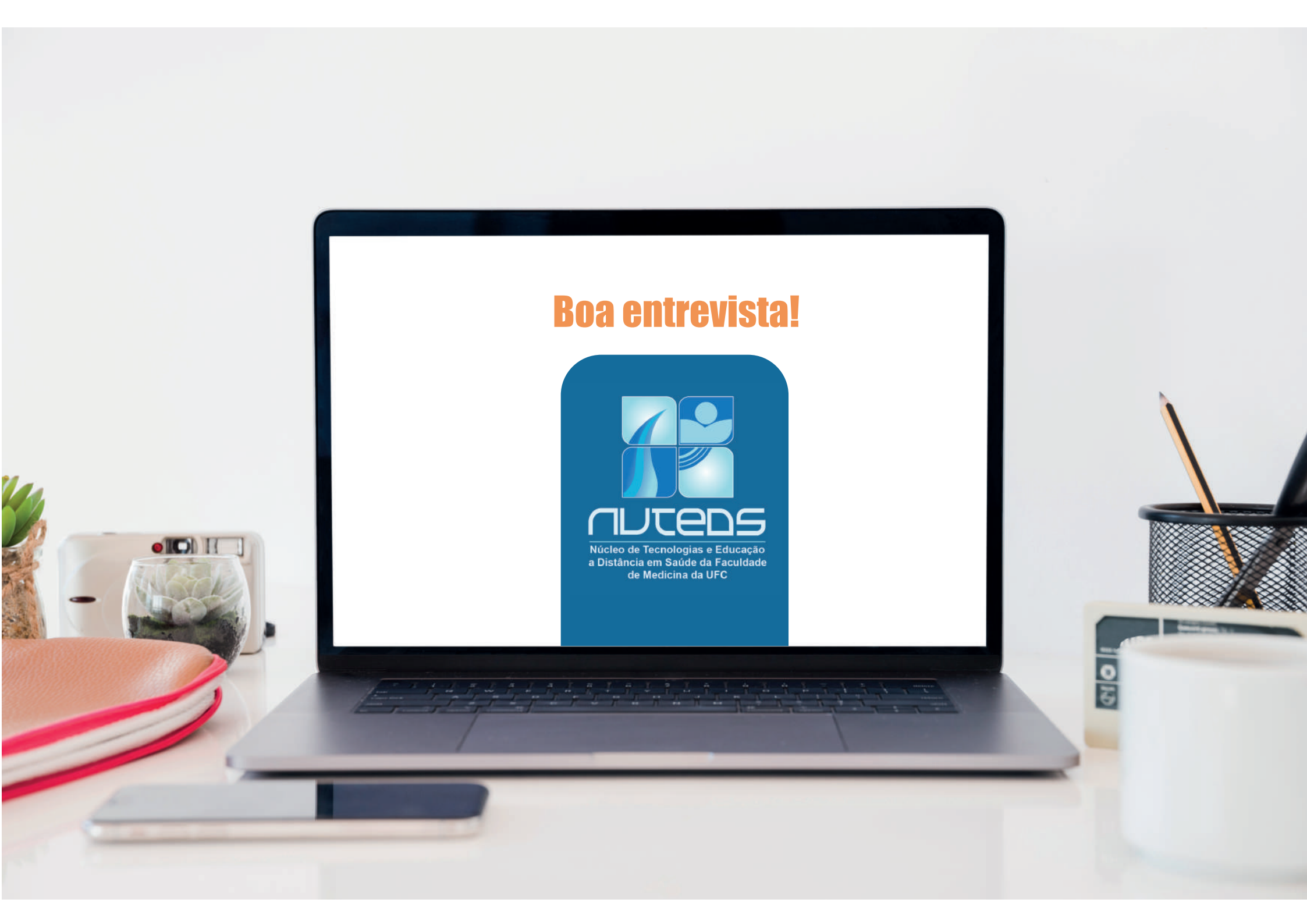